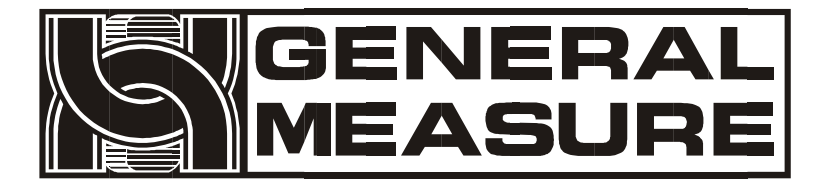

# GM8802 使用说明书

GM8802 -EIP160101 V 01.00.00 02 ©2016,深圳市杰曼科技股份有限公司,版权所有。

未经深圳市杰曼科技股份有限公司的许可,任何单位和个人不得以 任何形式或手段复制、传播、转录或翻译为其他语言版本。 因我公司的产品一直在持续的改良及更新,故我公司对本手册保留 随时修改不另行通知的权利。为此,请经常访问公司网站,以便获 得及时的信息。

本产品执行标准: GB/T 7724-2008

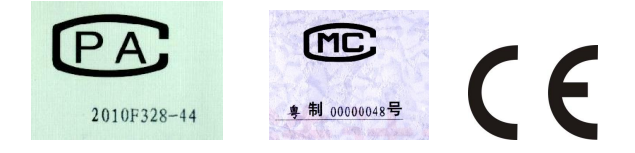

# 目录

| 1. | 概述                    | 1  |
|----|-----------------------|----|
|    | 1.1 功能及特点             | 1  |
|    | 1.2 前面板说明             | 1  |
|    | 1.3 后面板说明             | 2  |
|    | 1.4 技术规格              | 3  |
| 2. | 安装                    | 4  |
|    | 2.1 控制器安装             | 4  |
|    | 2.2 控制器电源接线           | 5  |
|    | 2.3 传感器的连接            | 5  |
|    | 2.3.1 六线制接法           | 6  |
|    | 2.3.2 四线制接法           | 6  |
|    | 2.4 Ethernet IP 端口的连接 | 7  |
|    | 2.5 通讯指示灯状态           | 7  |
| 3. | 标定                    | 9  |
|    | 3.1 标定说明              | 9  |
|    | 3.2 标定流程图             | 9  |
|    | 3.3 毫伏数显示             | 12 |
|    | 3.4 无砝码标定             | 13 |
|    | 3.5 快速标定零点/增益         | 14 |
|    | 3.6 标定参数说明表           | 14 |
|    | 3.8 标定参数记录表           | 15 |
| 4. | 参数设置                  | 16 |
|    | 4.1 工作参数设置流程表         | 16 |
|    | 4.2 参数设置方法            | 17 |
|    | 4.3 工作参数列表            | 17 |
| 5. | Ethernet IP           | 20 |
|    | 5.1 IP 设置             | 20 |
|    | 5.2 I/O 数据说明          | 20 |
|    | 5.4 非循环参数列表           | 22 |
|    | 5.5 EDS 文件            | 25 |
| 6. | 密码输入与设置以及恢复出厂设置       | 26 |
|    | 6.1 密码输入              | 26 |
|    | 6.2 密码设置              | 26 |
|    | 6.3 恢复出厂设置操作          | 27 |

| 7. | 显示测试       | 29 |
|----|------------|----|
| 8. | 错误及报警信息    |    |
| 9. | 仪表尺寸       |    |
|    | 9.1 仪表外形尺寸 |    |

# 1. 概述

GM8802称重显示器是针对工业现场需要进行重量显示与控制的 场合而开发生产的一种小型称重显示器。该称重显示器具有体积小巧、 通讯指令丰富、性能稳定、操作简单适用的特点。可广泛应用于: 混泥 土搅拌及沥青混合料设备、冶金高炉、转炉及化工、饲料的重量控制等 场合。

#### 1.1 功能及特点

- ▶ 体积小、造型美观、方便适用
- ▶ 适用于所有电阻应变桥式电路
- ▶ 全面板数字标定,过程简单,方便直观
- ▶ 数字滤波功能
- ▶ 自动零位跟踪功能
- ▶ 上电自动清零功能
- 1.2 前面板说明

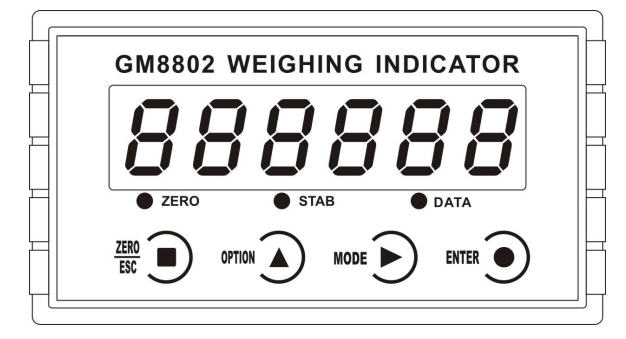

GM8802 前面板图

**主 显 示**: 六位,用于显示称重数据及仪表相关信息数据。 状态指示灯:

➤ZERO:零位,当秤台或料斗上物料重量为0±1/4d时,该指示 灯亮。 ▶ STAB: 稳定,当秤台或料斗上物料重量变化在判稳范围内时, 该指示灯亮。

▶ DATA: 留用。

键盘:

ZERO

OPTION

ン:清零/退出键,退出当前操作/返回上一级菜单按键。

5: 参数项选择键,数据输入操作时,当主显示闪烁,按此按 键闪烁位加1,若闪烁位置为9时,按此键则数据加1。

**MODE**: 参数设置功能选择键,数据输入操作时,主显示闪烁位闪烁,按此键则闪烁位右移一位,若当前闪烁为为最后一位,按此键则闪烁位移至最左位。

**ENTER .** 确认键,标定或参数设置时确认进入当前选项;数据输入操作确认的数据并结束操作。

1.3 后面板说明

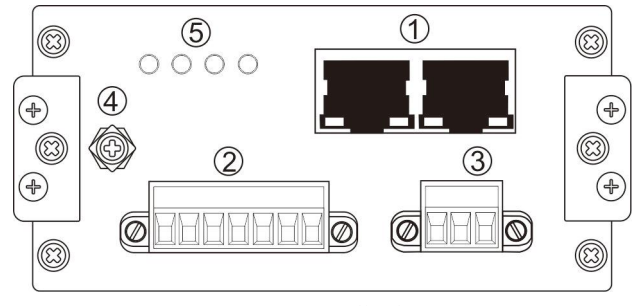

GM8802 后面板图

①Ethernet IP 端口
②传感器接线端子
③电源输入端子
④地线连接点
⑤Ethernet IP 指示灯

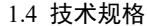

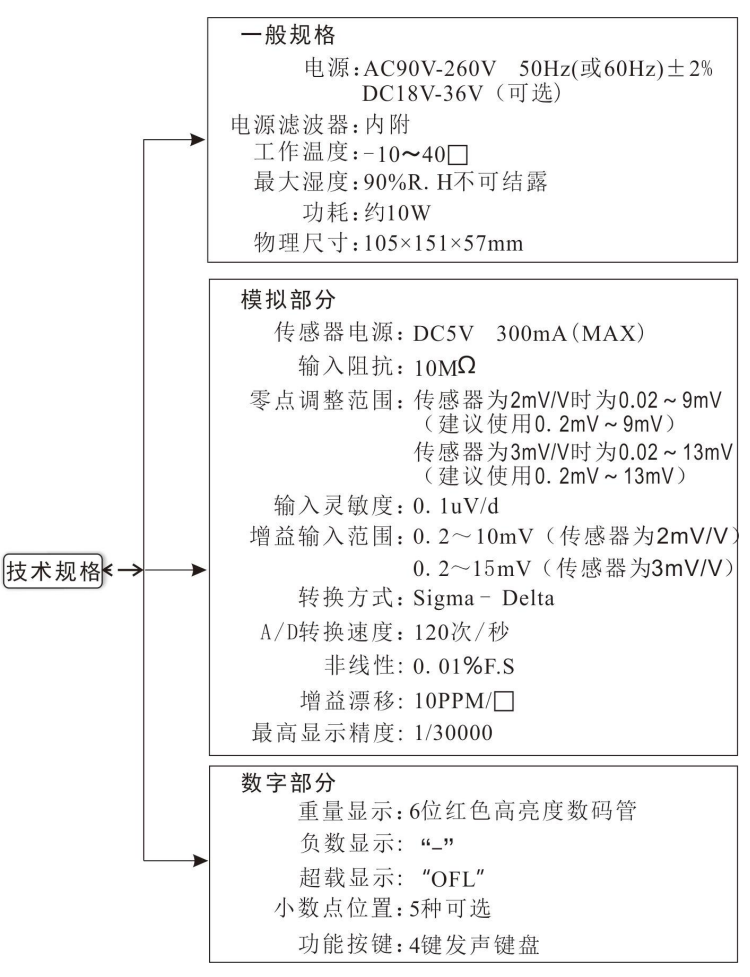

# 2. 安装

# 2.1 控制器安装

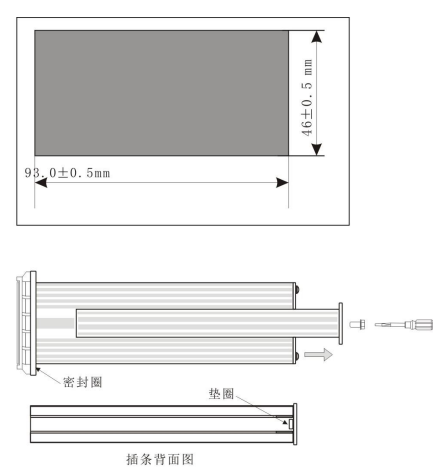

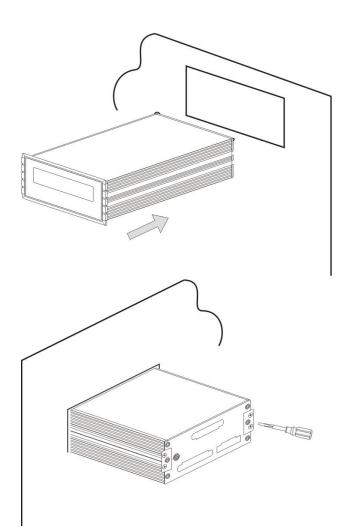

1.按照开孔尺寸在控制箱的 合适位置开孔。

2. 拧开显示器两侧插条螺
丝,并拆下插条。

注:控制器前端无密封圈时, 拆下插条后,请用小刀等器 件将垫圈卸下。

3.将显示器从控制箱前端装 入。

4.从显示器后面两侧插入插 条并用螺丝固定。

## 2.2 控制器电源接线

GM8802 称重显示器电源输入可选交流(AC90-260V)供电或直流(DC18-36V)电源供电,需订货时说明。

端子的正确接线如下图所示:

## 交流:

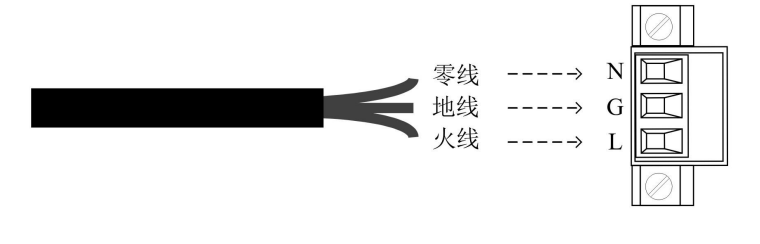

(1) 交流电必须带有保护地

(2)不要将显示器地线直接接到其它大型电气设备上。

直流:

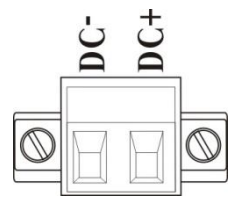

24V 电源正接 DC+端, 24V 电源负接 DC-端。

注意:电源极性接反将会导致电源模 块不工作。

2.3 传感器的连接

使用 **GM8802** 称重显示器需外接电阻应变桥式传感器。其接线方式 有两种: 六线制接法及四线制接法。具体接线方法如下图所示。

| 接线 | 电源正 | 感应正 | 电源负 | 感应负 | 信号正  | 信号负  | 屏蔽线  |
|----|-----|-----|-----|-----|------|------|------|
| 端口 | EX+ | SN+ | EX- | SN- | SIG+ | SIG- | SHLD |

传感器连接端子各端口分配为:

传感器接线端子定义图:

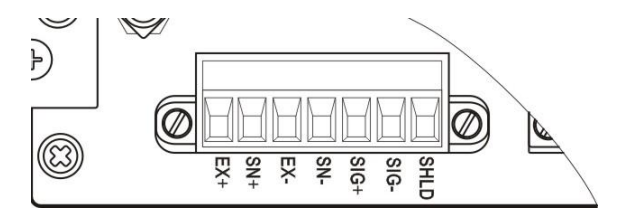

2.3.1 六线制接法

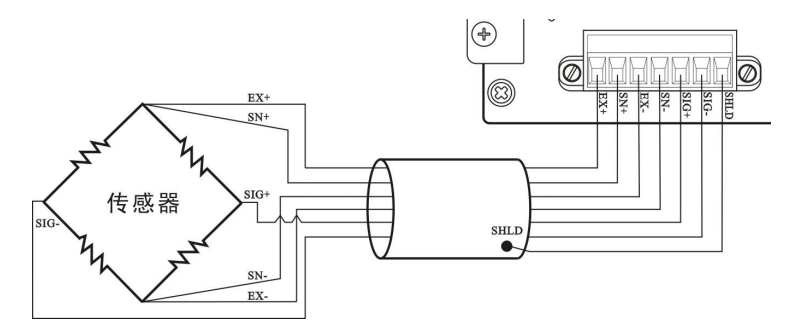

2.3.2 四线制接法

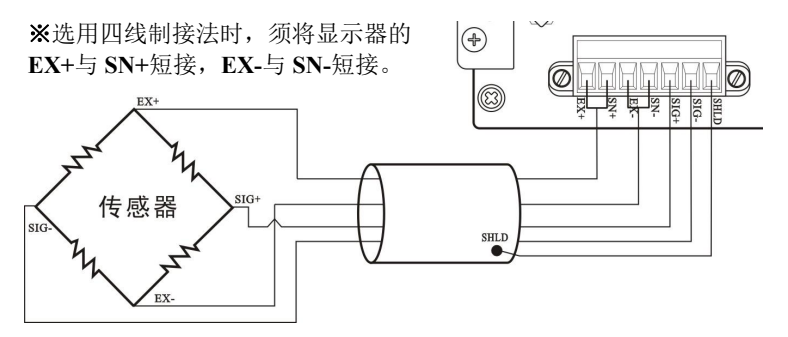

注意: 1.由于传感器输出信号是对电子噪声比较敏感的模拟信号,因此 传感器接线应采用屏蔽电缆,并且与其它电缆分开铺设,尤其是要远离 交流电源;

 对于传输距离短且温度变化不大的场合或精度要求不高的场合可以 选择四线制传感器,但是对于传输距离远或精度要求高的应用应选择六 线制传感器:

3. 当使用四线制传感器时要确保 EX+与 SN+相连, EX-与 SN-相连;

4. 对于多传感器并联的应用,要保证各传感器的灵敏度(mV/V)一致。

2.4 Ethernet IP 端口的连接

GM8802 支持 Ethernet IP 通讯,能接入 Ethernet IP 网络中,提供2个网口,用于实现多台设备间的级联。

#### 2.5 通讯指示灯状态

**Ethernet IP** 通讯指示灯位于后面板,分别为 **Network Status1、 Network Status2、Module Status1、Module Status2、**网口上两路连接指示灯(LINK/Activity)。状态说明如下:

Network Status1 LED: (绿色)

| 状态 | 描述                             |
|----|--------------------------------|
| 灯灭 | 无供电或无 IP 地址                    |
| 灯亮 | 在线,至少已经建立一路连接(CIP Class 1 或 3) |
| 闪烁 | 在线,未建立连接                       |

Network Status2 LED: (红色)

| 状态 | 描述                        |
|----|---------------------------|
| 灯灭 | 无供电或无 IP 地址               |
| 灯亮 | IP 地址重复或发生致命错误            |
| 闪烁 | 至少一路连接超时(CIP Class 1 或 3) |

#### Module Status1 LED: (绿色)

| 状态 | 描述            |
|----|---------------|
| 灯灭 | 无供电           |
| 灯亮 | 运行状态中被扫描器控制   |
| 闪烁 | 未配置或扫描器处于空闲状态 |

GM8802-EIP160101

# Module Status2 LED: (红色)

| 状态 | 描述                    |
|----|-----------------------|
| 灯灭 | 无供电                   |
| 灯亮 | 主故障(异常状态、致命错误等)       |
| 闪烁 | 可恢复故障。模块己配置,但存储的参数与当前 |
|    | 使用的参数不一致              |

# LINK/Activity: (绿色)

| 状态 | 描述              |
|----|-----------------|
| 灯灭 | 无连接,无活动         |
| 灯亮 | 100Mbit/s 连接已建立 |
| 闪烁 | 100Mbit/s 活动    |

# LINK/Activity: (黄色)

| 状态 | 描述             |
|----|----------------|
| 灯灭 | 无连接,无活动        |
| 灯亮 | 10Mbit/s 连接已建立 |
| 闪烁 | 10Mbit/s 活动    |

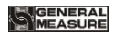

#### 标定 3.

#### 3.1 标定说明

(1) 初次使用 GM8802 称重显示器,或者称重系统的任意部分 有所改变以及当前设备标定参数不能满足用户使用要求时,都应对显示 器进行标定。标定可确定称重系统的小数点位置、最小分度、最大量程、 系统零位、增益等。

ENTER (2) 用户若想跳过某一项参数, 可按 键,则显示器讲入 下一项参数设置;若用户只想改变某一参数,在完成设置后.按 2800 键保存当前设置后,按<sup>680</sup>( 键返回正常工作状态。

(3) 标定参数表参见第3.8 章节。

(4) 标定时,请记录各参数标定后的值于标定参数记录表中作 为以后应急标定使用。

(5) 标定过程中错误报警信息参见第8章节。

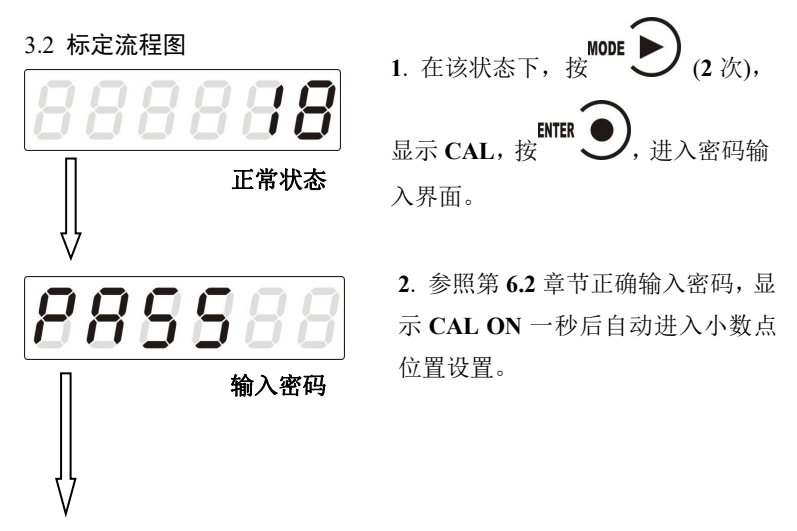

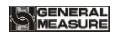

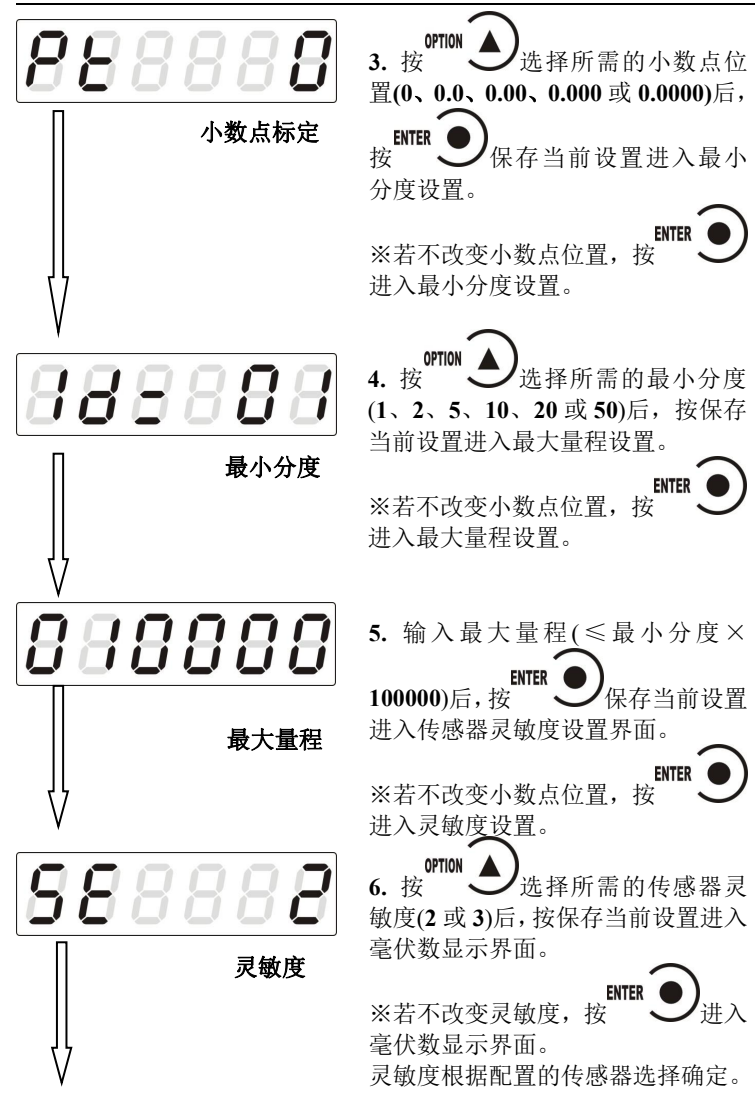

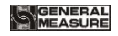

ENTER

讲

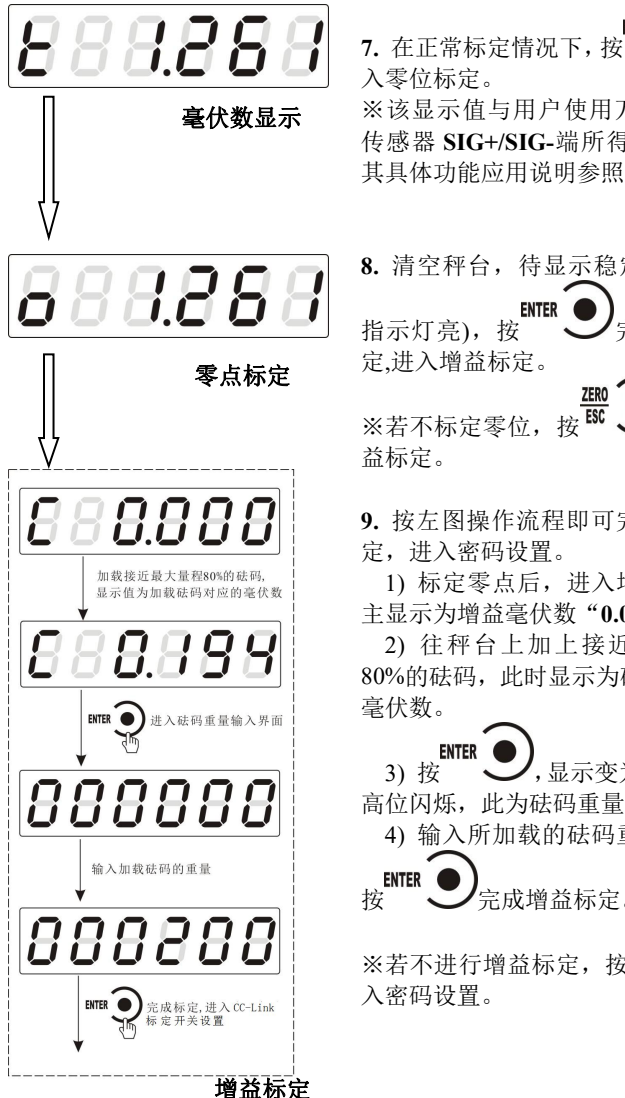

※该显示值与用户使用万用表测量 传感器 SIG+/SIG-端所得的值相近: 其具体功能应用说明参照 P11。 8. 清空秤台,待显示稳定后(STAB ENTER 指示灯亮), 按 完成零位标 定,进入增益标定。 按<sup>ESC</sup> ※若不标定零位, 讲λ博

9. 按左图操作流程即可完成增益标 定, 讲入密码设置。

1) 标定零点后, 进入增益界面, 主显示为增益毫伏数"0.000"。

2) 往秤台上加上接近最大量程 80%的砝码,此时显示为砝码产生的

ENTER ,显示变为"000000" 高位闪烁,此为砝码重量输入界面。 4) 输入所加载的砝码重量值后,

完成增益标定。

<u>ZER0</u> ※若不进行增益标定,按<sup>ESC</sup> 入 宓和://罒 入密码设置。

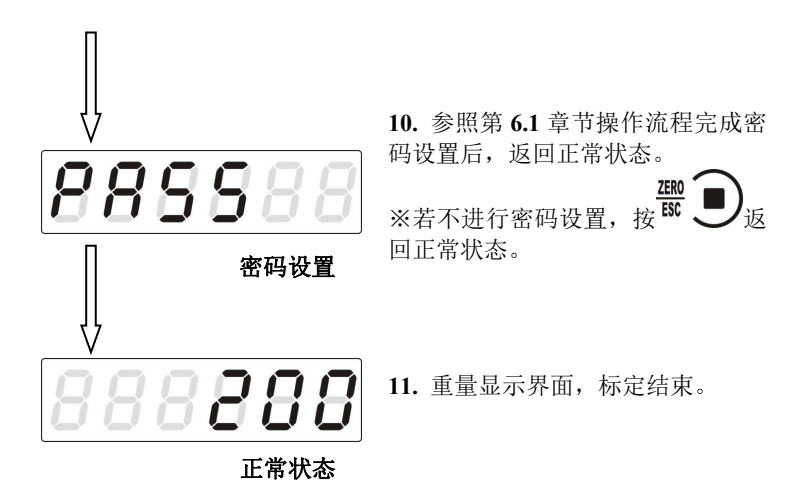

3.3 毫伏数显示

该功能主要用于系统检测、传力机构的四角误差检测、传感器线性 度检测。

1.系统检测

1)当毫伏数随加载重量的变化时,说明传感器接线正确,传力机 构工作正常;

2)当毫伏数为 OFL(或-OFL)时,说明此时传感器承受的压力过 大(或过小),进行卸载重量(或加载重量)处理,如果处理后仍然是 OFL(或-OFL),可能是以下原因造成:

a) 传力机构故障, 请检查排除

b) 传感器接线错误,请检查排除

c) 传感器已损坏, 请更换传感器

2.传力机构四角误差检测

分别在秤台(或秤斗)的四角加载并记录对应毫伏数,如果存在明 显的误差,请调整传力机构。

- 12 -

3.传感器线性度检测

在称重显示器量程范围内,进行多次等重量加载,在每次加载前用 清零键清零毫伏数,加载后记录本次毫伏数值;所有重量加载完成后, 如果记录的毫伏数中有一个或多个相差较大,说明传感器的线性度不 好,请更换传感器或调整传力机构。

### 3.4 无砝码标定

当现场不方便加载砝码进行系统标定时,可以用附表中的数据进行 无砝码标定。但是无砝码标定只用于应急标定,当更换了传感器或显示 器,或称重系统机构有变更时,按照原来附表中数据进行标定时会使标 定结果不准确

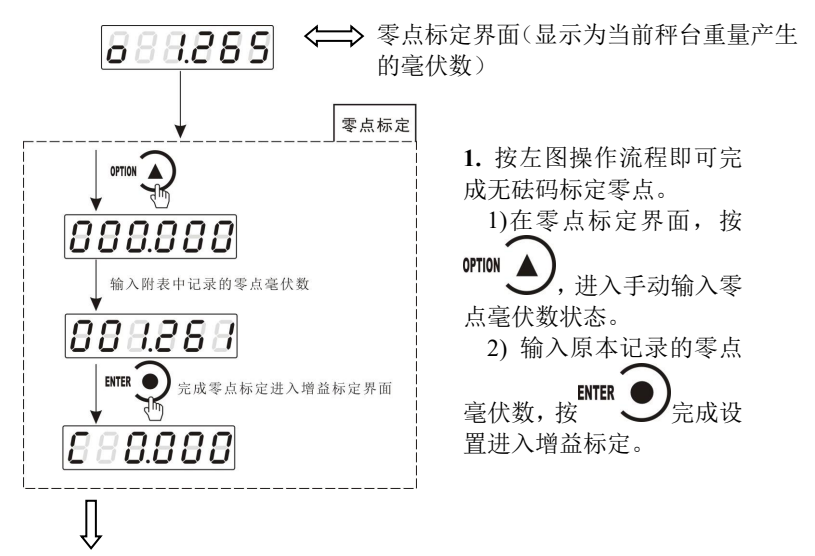

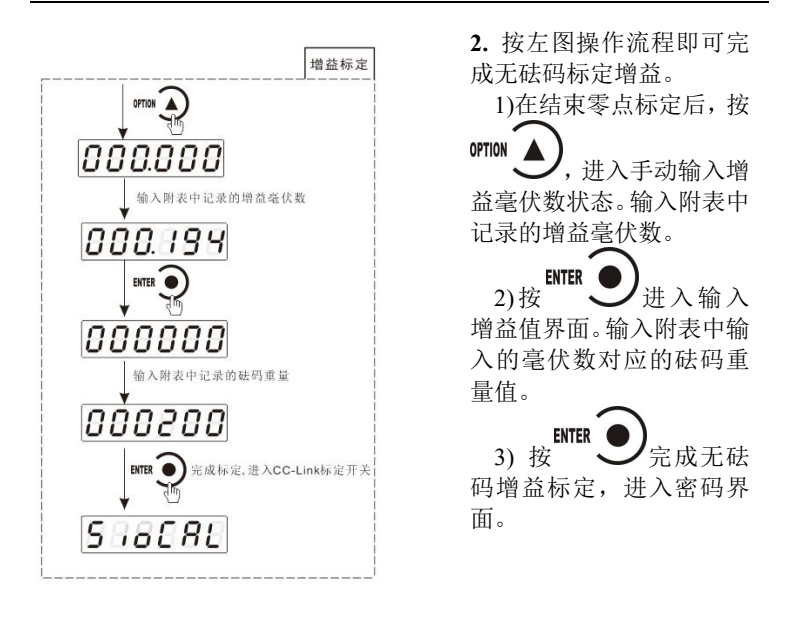

3.5 快速标定零点/增益

当前若只需进行零点及增益标定,在称重状态下,长按<sup>4700</sup> **)**键, 直至显示器显示密码输入界面,参照<u>第6.1</u>章节正确输入密码后即进入 零点标定界面,具体标定方法及形式前面已说明,这里不再赘述。

| 3.6 | 标定参数说明表 |  |
|-----|---------|--|
|     |         |  |

| 符号   | 参数     | 种类 | 参数值                         | 初始值    |
|------|--------|----|-----------------------------|--------|
| Pt   | 小数点位置  | 5  | 0, 0.0, 0.00, 0.000, 0.0000 | 0      |
| 1d=  | 最小分度   | 6  | 1, 2, 5, 10, 20, 50         | 1      |
| СР   | 最大量程   |    | ≪最小分度×100000                | 10000  |
| SE   | 传感器灵敏度 | 2  | 2, 3                        | 2      |
| t    | 系统毫伏数  |    |                             |        |
| 0    | 零点     |    |                             |        |
| c    | 增益     |    |                             |        |
| PASS | 标定密码设置 |    |                             | 000000 |

# 3.8 标定参数记录表

| 参数     | 标定后的值 | 标定日期 | 备注 |
|--------|-------|------|----|
| 小数点位置  |       |      |    |
| 最小分度   |       |      |    |
| 最大量程   |       |      |    |
| 传感器灵敏度 |       |      |    |
| 标定密码设置 |       |      |    |

附表\*(有砝码标定记录表):

| 次数 | <i>零点毫伏</i><br><i>数(</i> mV ) | <i>增益毫伏</i><br>数(mV) | <i>砝码重</i><br><i>量(</i> Kg) | 日期 | 备注 |
|----|-------------------------------|----------------------|-----------------------------|----|----|
| 1  |                               |                      |                             |    |    |
| 2  |                               |                      |                             |    |    |
| 3  |                               |                      |                             |    |    |
| 4  |                               |                      |                             |    |    |
| 5  |                               |                      |                             |    |    |

# 4. 参数设置

## 4.1 工作参数设置流程表

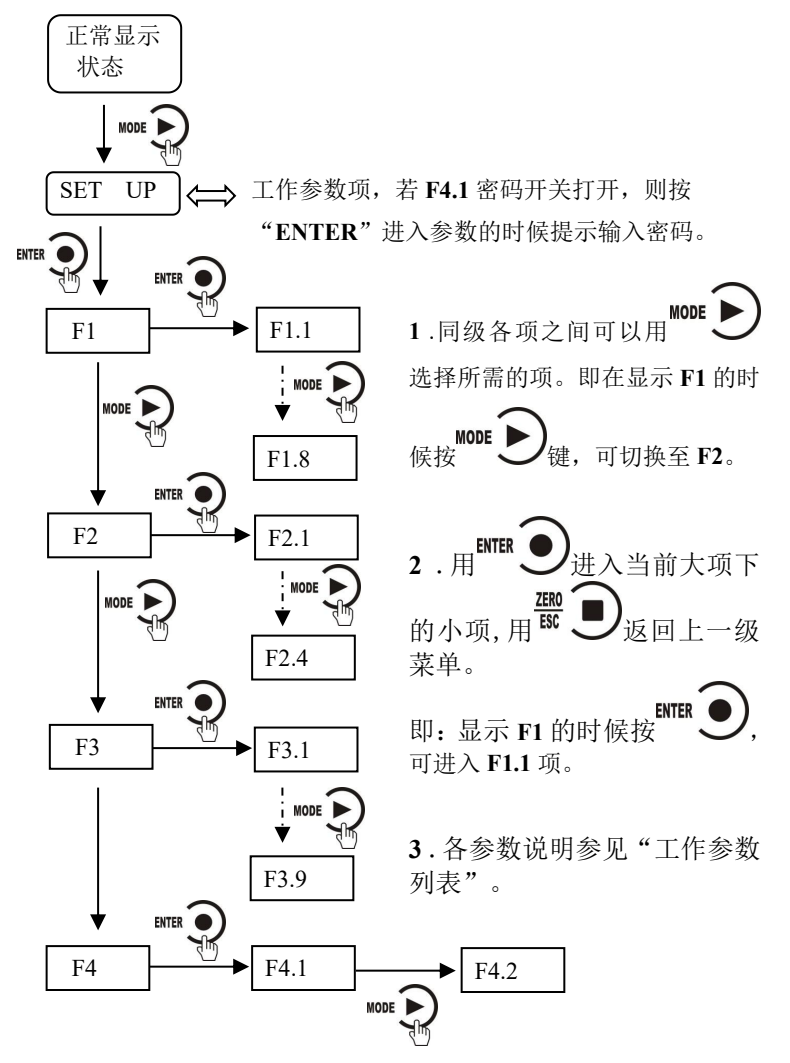

## 4.2 参数设置方法

GM8802 仪表工作参数有两种类型:数值类与选项类。

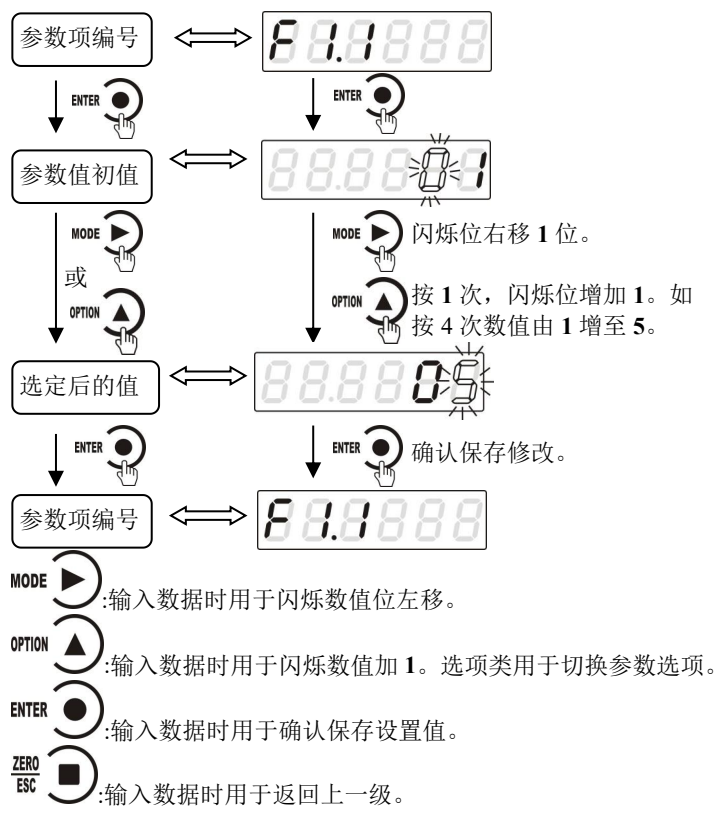

4.3 工作参数列表

| 编号   | 参数     | 初值  | 说明                                                                         |
|------|--------|-----|----------------------------------------------------------------------------|
| F1   | 无      | 无   | 参数第一大项。                                                                    |
| F1.1 | on/oFF | oFF | 参数远程设置开关;<br>如果该参数设置为 ON,则通过主站端可修<br>改工作参数与部分标定参数。<br>如果该参数设置为 OFF,则主站端修改参 |

GM8802-EIP160101

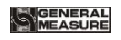

|      |                 |                           | 数不生效。                                                                                                    |
|------|-----------------|---------------------------|----------------------------------------------------------------------------------------------------|
| F1.2 | on/oFF          | oFF                       | 上电自动清零开关;<br>如果该参数设置为 ON,则在上电后,显示<br>器将自动执行清零操作。<br>当执行清零操作时,若当前重量>最大量程<br>×清零范围,显示器将会显示"Error 2"报<br>警提示;如果秤体不稳,显示器将会显示<br>"Error 3"报警提示。 |
| F1.3 | 0~9             | 0                         | 零点跟踪范围(0~9d可选)。<br>该参数用于自动校准由于少量残留在秤体<br>上的物料所引起的零点的轻微漂移。当该参<br>数设置为0时,系统不执行追零功能。                                                          |
| F1.4 | 1~9             | 1                         | 判稳范围(1~9d可选);<br>重量持续变化在判稳范围内,则显示器认定<br>重量值稳定。                                                                                             |
| F1.5 | 00~99           | 50                        | 清零范围(最大量程的00%~99%);当执<br>行清零时,如果当前重量>最大量程×清零<br>范围,显示器将会显示"Error 2"报警提示。                                                                   |
| F1.6 | 0~9             | 5                         | 数字滤波参数: 0: 无滤波; 9: 数字滤波最强。                                                                                                    |
| F1.7 | 0~9             | 0                         | 稳态滤波参数(在第一次滤波后的基础上二<br>次滤波): 0:无滤波; 9:滤波效果最强。                                                                                              |
| F1.8 | 120/240/<br>480 | 120                       | A/D 采样频率                                                                                                    |
| F2   | 无               | 无                         | 参数设置第二大项。                                                                                                    |
| F2.1 | 0~255           | 0.0.0.0                   | <b>IP</b> 地址。分为 0-3 共 4 段,分别表示 IP 地<br>址的各段。 <b>注:修改后,需重新上电。</b>                                                                           |
| F2.2 | 0~255           | 255.255<br>.255.0         | 子网掩码。分为 0-3 共 4 段,分别表示子网<br>掩码的各段。注:修改后,需重新上电。                                                                                             |
| F2.3 | 0~255           | 0.0.0.0                   | 网关。分为 0-3 共 4 段,分别表示网关的各段。注:修改后,需重新上电。                                                                                                    |
| F2.4 | 0~FFh           | BC:66:<br>41:9x:x<br>x:xx | MAC 地址。分为 0-5 共 6 段, 分别表示 MAC 地址的各段。只可查看,无法修改。                                                                                             |

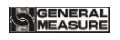

GM8802 重量显示器使用说明书

| F3                | 无                 | 无      | 参数设置第三大项。                                      |
|-------------------|-------------------|--------|------------------------------------------------|
| F3.1<br>~<br>F3.9 | 000000<br>~999999 | 000000 | 9个寄存器供用户使用,显示时使用系统小数点。                         |
| F4                | 无                 | 无      | 参数设置第三大项。                                      |
| F4.1              | on/oFF            | oFF    | 参数密码设置开关。                                      |
| F4.2              |                   | 000000 | 参数密码设置;<br>F4.1 为 ON 时该项有效(密码设置参见第<br>6.2 章节)。 |

# 5. Ethernet IP

GM8802 不支持 DHCP 功能,仅可手动设置仪表 IP 地址。

5.1 IP 设置

GM8802 通讯参数位于工作参数的 F2 项,具体参数说明及操作请参照 第4 章说明。

IP 地址的设置说明如下,进入 F2.1 项参数,会显示

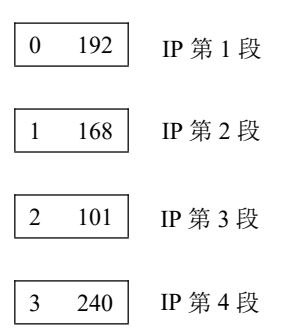

以上设置的 IP 地址表示 192.168.101.240

同理,子网掩码、网关与 MAC 的表示也相同。

# 注:修改通讯参数后,需重新上电!

5.2 I/O 数据说明

本部分数据为 PLC 与本仪表之间周期性的交换数据,通讯入下图所示:

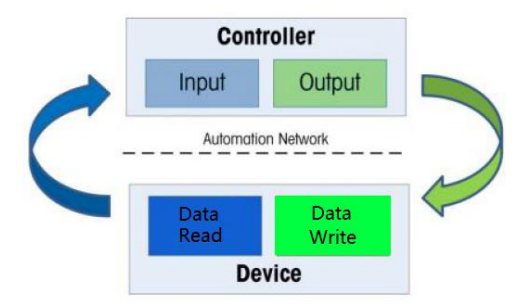

Input (即 GM8802 ==> PLC) 数据: 8 字节 。

Output (即 PLC ==> GM8802) 数据: 4 字节 。

Input 数据说明如下:

| Byte[0] | Byte[1] | Byte[2] | Byte[3] | Byte[4] | Byte[5] | Byte[6] | Byte[7] |
|---------|---------|---------|---------|---------|---------|---------|---------|
| 实时重量    |         |         |         |         | 实时      | 状态      |         |

实时重量说明: Byte[0]为最低字节

Byte[1]为次低字节

Byte[2]为次高字节

Byte[3]为最高字节

若重量溢出,重量值为"OFL"(Byte3~0: 0x20 0x4F 0x46 0x4C)、"-OFL"

(Byte3~0: 0x2D 0x4F 0x46 0x4C)或"ERR"(Byte3~0: 0x20 0x45 0x52 0x52)。

实时状态说明:

Byte[4]:

BIT0: 称重显示器稳定状态, 0 稳定, 1 不稳

BIT 1: 称重显示器溢出状态, 0 正常, 1 溢出

BIT 2: 称重显示器零点状态, 0 非零, 1 零点

BIT 3: 称重显示器示值的正负号,0正值,1负值

Byte[5]-Byte[7]:保留

## Output 数据说明如下:

GM8802-EIP160101

| Byte[0] | Byte[1] | Byte[2] | Byte[3] |  |  |
|---------|---------|---------|---------|--|--|
| 清零操作    |         |         |         |  |  |

其中,Byte[0]设置为1即可持续清零,为0不执行清零操作。 Byte[1]-Byte[3]:保留

5.4 非循环参数列表

GM8802直接非循环数据如下表所示,PLC可以使用获取属性消息("e") 和设置属性消息("10")来进行非循环的读和写。Class = A2。

| Instance | 参数说明             |          |                  |  |
|----------|------------------|----------|------------------|--|
|          | 实时重量             | SINT32 只 |                  |  |
| 1        | Weight           | 读        |                  |  |
|          | 实时状态位            | UINT32 只 |                  |  |
| 2        | Status           | 读        |                  |  |
|          | 清零命令             | UINT32 读 | 0: 不清零 1: 持续清零   |  |
| 3        | Clear Zero       | 写        |                  |  |
|          |                  | F1 参数    |                  |  |
|          | 参数远程写使能          | UINT32 只 | 范围: 0-1 初始值: 0   |  |
| 4        | Enable Write     | 读        |                  |  |
|          | 上电自动清零开          | UINT32 读 | 范围: 0-1 初始值: 0   |  |
| 5        | ス<br>Auto Clear0 | 写        |                  |  |
| 3        | (Powerup)        |          |                  |  |
|          | 追零范围             | UINT32 读 | 范围: 0-9 初始值: 0   |  |
| 6        | Trace0 Range     | 写        |                  |  |
|          | 判稳范围             | UINT32 读 | 范围: 1-9 初始值: 1   |  |
| 7        | Stable Range     | 写        |                  |  |
|          | 清零范围             | UINT32 读 | 范围: 0-99 初始值: 50 |  |
| 8        | Clear0 Range     | 写        |                  |  |

|    |                |          | i i i i i i i i i i i i i i i i i i i |
|----|----------------|----------|---------------------------------------|
|    | 数字滤波等级         | UINT32 读 | 范围: 0-9 初始值: 5                        |
|    | Digital Filter | 写        |                                       |
| 9  | Level          |          |                                       |
|    | 判稳滤波等级         | UINT32 读 | 范围: 0-9 初始值: 0                        |
|    | Second Filter  | 写        |                                       |
| 10 | Level          |          |                                       |
|    | AD 采样频率        | UINT32 读 | 范围: 0-2 初始值: 0                        |
|    | ADC Sample     | 写        |                                       |
| 11 | Speed          |          |                                       |
|    |                | F2 参数    |                                       |
|    | IP 地址第1段       | UINT8 只  | 范围: 0-255 初始值: 0                      |
| 12 | IP1            | 读        |                                       |
|    | IP 地址第2段       | UINT8 只  | 范围: 0-255 初始值: 0                      |
| 13 | IP2            | 读        |                                       |
|    | IP 地址第3段       | UINT8 只  | 范围: 0-255 初始值: 0                      |
| 14 | IP3            | 读        |                                       |
|    | IP 地址第4段       | UINT8 只  | 范围: 0-255 初始值: 0                      |
| 15 | IP4            | 读        |                                       |
|    | 子网掩码第1         | UINT8 只  | 范围: 0-255 初始值:                        |
|    | 段              | 读        | 255                                   |
| 16 | Subnet Mask1   |          |                                       |
|    | 子网掩码第2         | UINT8 只  | 范围: 0-255 初始值:                        |
|    | 段              | 读        | 255                                   |
| 17 | Subnet Mask2   |          |                                       |
|    | 子网掩码第3         | UINT8 只  | 范围: 0-255 初始值:                        |
|    | 段              | 读        | 255                                   |
| 18 | Subnet Mask3   |          |                                       |

|    |                |        |   | ú                 |
|----|----------------|--------|---|-------------------|
|    | 子网掩码第4         | UINT8  | 只 | 范围: 0-255 初始值: 0  |
|    | 段              | 读      |   |                   |
| 19 | Subnet Mask4   |        |   |                   |
|    | 网关第1段          | UINT8  | 只 | 范围: 0-255 初始值:    |
| 20 | Gateway1       | 读      |   | 192               |
|    | 网关第2段          | UINT8  | 只 | 范围: 0-255 初始值:    |
| 21 | Gateway2       | 读      |   | 168               |
|    | 网关第1段          | UINT8  | 只 | 范围: 0-255 初始值:    |
| 22 | Gateway3       | 读      |   | 101               |
|    | 网关第4段          | UINT8  | 只 | 范围: 0-255 初始值:    |
| 23 | Gateway4       | 读      |   | 240               |
|    | MAC 第1段        | UINT8  | 只 | 固定为 0xBC          |
| 24 | MAC1           | 读      |   |                   |
|    | MAC 第2段        | UINT8  | 只 | 固定为 0x66          |
| 25 | MAC2           | 读      |   |                   |
|    | MAC 第3段        | UINT8  | 只 | 固定为 0x41          |
| 26 | MAC3           | 读      |   |                   |
|    | MAC 第4段        | UINT8  | 只 | 范围: 0x90-0x9F     |
| 27 | MAC4           | 读      |   |                   |
|    | MAC 第5段        | UINT8  | 只 | 范围: 0x00-0xFF     |
| 28 | MAC5           | 读      |   |                   |
|    | MAC 第6段        | UINT8  | 只 | 范围: 0x00-0xFF     |
| 29 | MAC6           | 读      |   |                   |
|    |                | F3 参数  | [ | -                 |
|    | 用户参数1          | UINT32 | 读 | 范围: 0-999999 初始值: |
| 30 | User Register1 | 写      |   | 0                 |

| r  |                |          |                   |
|----|----------------|----------|-------------------|
|    | 用户参数 2         | UINT32 读 | 范围: 0-999999 初始值: |
| 31 | User Register2 | 写        | 0                 |
|    | 用户参数 3         | UINT32 读 | 范围: 0-999999 初始值: |
| 32 | User Register3 | 写        | 0                 |
|    | 用户参数 4         | UINT32 读 | 范围: 0-999999 初始值: |
| 33 | User Register4 | 写        | 0                 |
|    | 用户参数 5         | UINT32 读 | 范围: 0-999999 初始值: |
| 34 | User Register5 | 写        | 0                 |
|    | 用户参数 6         | UINT32 读 | 范围: 0-999999 初始值: |
| 35 | User Register6 | 写        | 0                 |
|    | 用户参数 7         | UINT32 读 | 范围: 0-999999 初始值: |
| 36 | User Register7 | 写        | 0                 |
|    | 用户参数 8         | UINT32 读 | 范围: 0-999999 初始值: |
| 37 | User Register8 | 写        | 0                 |
|    | 用户参数 9         | UINT32 读 | 范围: 0-999999 初始值: |
| 38 | User Register9 | 写        | 0                 |
|    |                | 标定参数     |                   |
| 20 | 小数点            | UINT32 读 | 范围: 0-4 初始值: 0    |
| 39 | Decimal Point  | 写        |                   |
| 40 | 最小分度值          | UINT32 读 | 范围: 1、2、5、10、20、  |
| 40 | Division       | 写        | 50 初始值: 1         |
| 41 | 最大量程           | UINT32 读 | 范围: 1-最小分度*30000  |
| 41 | Capacity       | 写        | 初始值: 10000        |

## 5.5 EDS 文件

产品的 EDS 可联系本公司索取或登录公司网站下载。

# 6. 密码输入与设置以及恢复出厂设置

#### 6.1 密码输入

(1)称重显示器标定及工作参数设置初始密码均为:000000。

(2)根据国家相关标准,标定参数受密码保护,标定前须先输入标定 密码。

(3)工作参数设置时,若 F4.1(密码开关)为 ON,进入工作参数设置界 面时须输入密码。

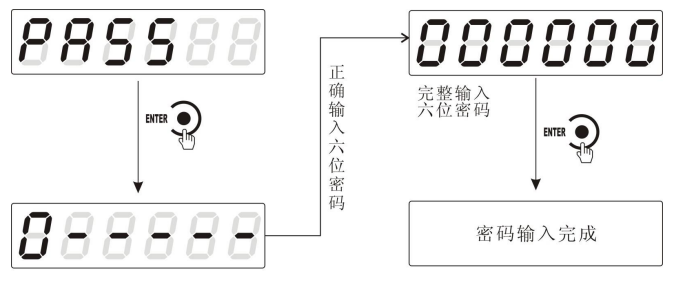

首次输入密码界面

注:

(1)密码输入过程中,若首次密码输入错误显示器将返回第二次密码 输入界面(显示由**0----**变成**0::::::**)。

(2) 第二次密码输入错误显示器返回第三次密码输入界面(显示由 **0:::::**变成**0:::::**)。

(3)第三次密码输入错误,显示器显示"Error 4"并进入自锁状态,须重 新上电方可对显示器进行相关操作。

#### 6.2 密码设置

(1)标定及工作参数中均有密码设置项,工作参数中要对密码进行设置, 其 **F4.1**(密码开关)须为 **ON**。

(2) 密码设置中,要求输入新密码两次,并且两次输入的密码一致才能设置成功;若两次输入的密码不一致,则显示器显示错误信息"Error"一秒

后返回密码设置界面(PASS)。

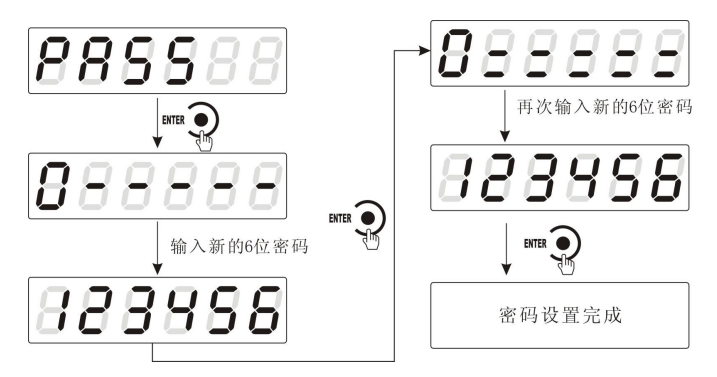

6.3 恢复出厂设置操作

注意:恢复出厂设置,将所这参数项下所有参数恢复出厂值,可能 导致仪表不能正常工作。非专业人士请勿操作。

在复位参数选项界面,按下<sup>ENTER</sup> ●键,则复位相应的参数内容:按 MODE 键,则切换到下一复位参数项:按下 题 建,则放弃复位操 作并回到称重状态。执行复位后,所选参数项下所有的参数都恢复出厂 值。建议重新给设备上电。

以下以设置为全部复位为例:

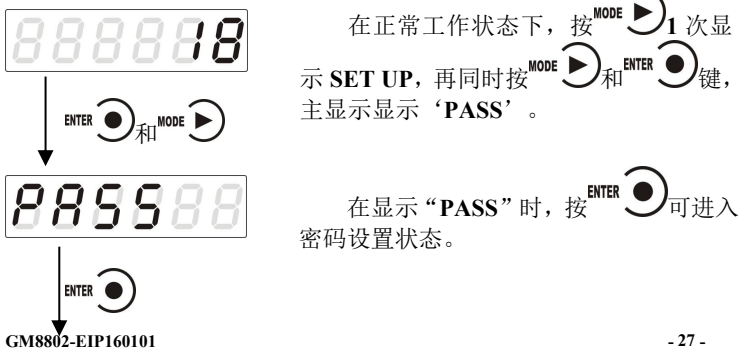

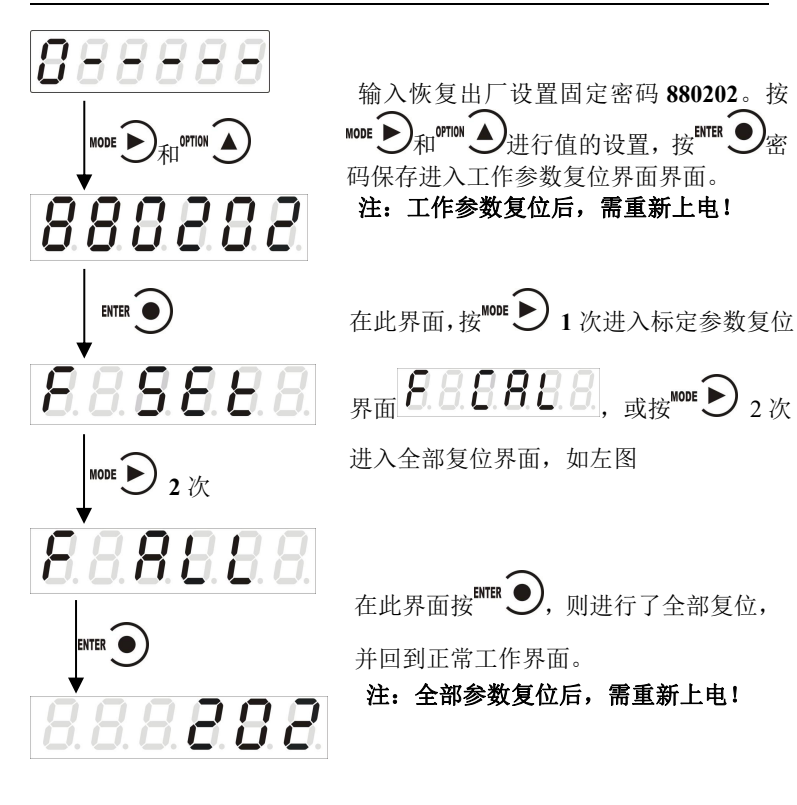

# 7. 显示测试

在正常工作状态下,按如下操作对主显示及三个状态指示灯进行测试,在测试过程中,若测试结果如下图所叙述,则说明显示器当前主显示及三个状态指示灯正常。

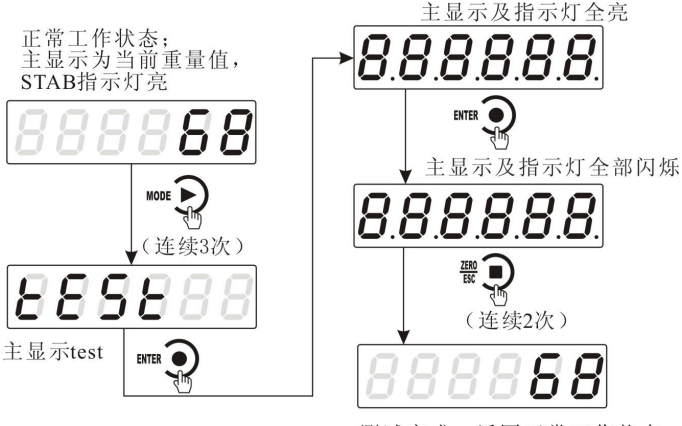

测试完成,返回正常工作状态

# 8. 错误及报警信息

- **Error** ①输入类错误。 ②数据输入有误,查看相应的参数的输入范围。
- Error 2 清零时,当前重量超出清零范围。
- Error 3 清零时,当前重量显示(系统)不稳。
- Error 4 输入密码错误达到 3 次。
- **Error 5 EEPROM** 存取出错。
- OFL 测量正溢出。
- -OFL 测量负溢出。
- OVER 标定零点时,传感器输出信号太大。
- UNDER 标定零点时,传感器输入信号太小。

# 9. 仪表尺寸

# 9.1 仪表外形尺寸

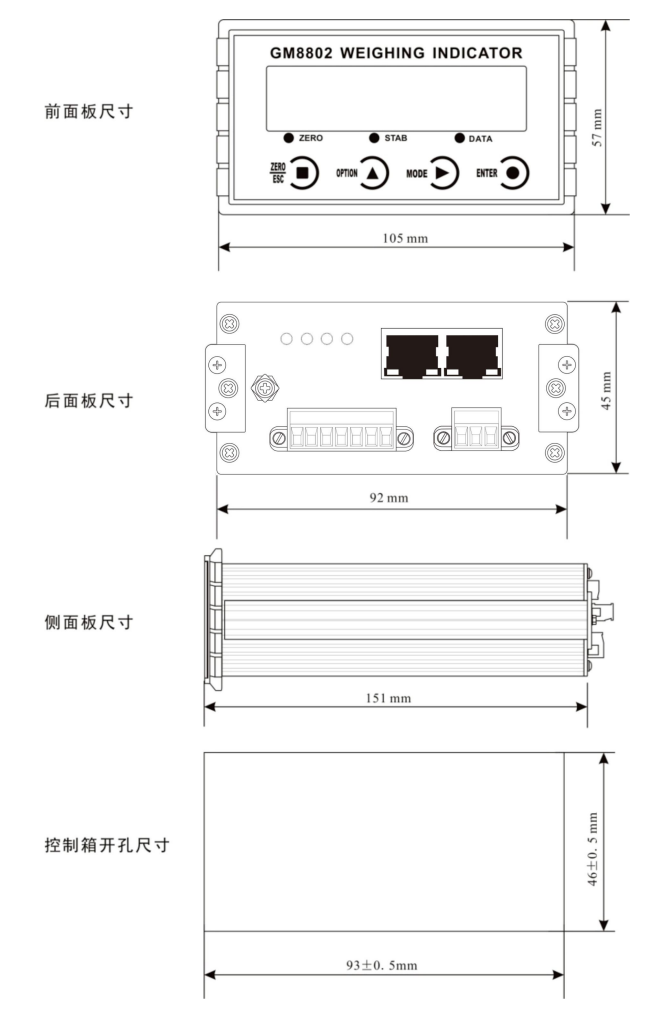